# 炜田新材一租赁项目说明册

## 指引

| 项目流程综述        | . 【P03-P04】 |
|---------------|-------------|
| 1. 炜田租赁项目操作指南 | . 【P05-P15】 |
| 1.1 注册与登录     | . 【РО5-РО6】 |
| 1.2 完善企业信息    | 【P06-P08】   |
| 1.3 租用服务      | . 【P08-P10】 |
| 1.4 租赁管理      | 【P10-P14】   |
| 1.5 资金账户      | 【P15-P16】   |
| 1.6 地址管理      | 【P17】       |
| 1.7 账户安全      | 【P17】       |
| 2 租赁单流程图      | 【P18】       |

## 项目流程综述

#### 一、注册

 客户需通过炜田网站进行注册,并上传相关资料,待平台进行审核通过后方可享受托盘 租用服务;

#### 二、租用服务

客户可以通过两个途径获得托盘,一是上游带托运输货品给到客户,此时客户收到托盘
 (即后台下单);二是客户自行在炜田网站下单租赁(即前台下单)。

2、第一种带托运输获得的托盘情况,上游已经支付了一定期限(30/60/90天)的托盘租金, 但客户需要在炜田托盘管理系统上做托盘收货操作;第二种自行下租赁单的情况,客户需要 提前支付一定期限(30/60/90天)的托盘租金,并在线上做托盘收货操作。

#### 三、租金费用

1、对每个客户在注册资料审核时设置该客户的基础每片日租金(基础价格)。

2、后台下单的时候,可以单独设定每单的每片日租金及租赁期限,该单在租期结束后续租时,系统按该客户的基础价格预付下一期的租金。

#### 四、保证金

1、在注册审核通过后客户,客户需要支付保证金(所有客户都是统一的金额)才可以真正 享受租赁服务。保证金作为客户履约保证金,在客户和平台没有租赁合约的情况下,客户申 请退回保证金。

#### 五、托盘报损

 托盘破损影响正常使用时,需从三个不同角度拍摄三张照片,通过托盘管理系统进行报 损操作,平台审核通过后停止计租;平台未审核前,客户可以修改停止计费时间。
 正常使用情况下产生的破损可享受免

#### 六、托盘丢失

1. 托盘丢失须通过托盘管理系统报失,并在平台审核通过后无误后停止计租;平台未审核

前,客户可以修改停止计费时间

2. 托盘丢失须赔偿,平台设置统一的赔偿金额;

#### 七、托盘退还(回收)

1、还板地点可根据托盘实际所在地进行申请;

3. 还板时不需考虑托盘编号及批次,确认类型及数量无误即可,平台将按照"客户成本最 低原则"对托盘进行退还处理,优先退还时间最早的共享托盘;

 客户需在托盘管理系统上进行退还申请,客户可以灵活填写归还时间(停止计费时间), 平台审核归还时间,未审核的订单客户可以修改归还时间。

#### 八、计费

系统对每个订单进行计费核算,核算分为系统自动核算和用户续租发起的核算两种;系
 统同时执行的是两个动作,一个清算动作,一个续租动作。

清算是对该租赁单实际产生的费用(租金费、损失费)和预付押金进行计算;续租动作
 是对该订单中尚未归还的托盘进行续租,需要预付租金。

3、该订单之前所已缴纳预付租金和核算金额的差额,就是需要客户去支付的费用。支付完成后。该笔订单完成,系统同时会产生一笔新的订单。对应的预付租金和电子钱包对应变化。

## 炜田租赁项目操作指南

### 1.1 注册与登录

1.1.1 从官网链接 www.weitian.com 进入账号注册

| ि 第田  | 广东<br>新材 <sup>华南:</sup><br>纬 6    | 時田环保新材料<br>地区首家塑料托盘集<br>7 登 料 全 税                                                                                                    | <b>股份有限公司</b><br><sup>誕生产、销售、租賃<br/>ジメネ 享</sup> | 意服务体系的上市集 | ₩Ø      | <u>1</u> | 租赁热线:+86-76<br>销售热线:+86-76 | 9-86386738<br>9-86379388 |  |
|-------|-----------------------------------|----------------------------------------------------------------------------------------------------|-------------------------------------------------|-----------|---------|----------|----------------------------|--------------------------|--|
| 首页    | 我要租赁                              | 我要购买                                                                                                    | 用户中心                                            | 关于炜田      | 招商加盟    | 联系我们     |                            | A 登录 注册                  |  |
|       | <b>新兴产业</b> )<br>「遠国际一流的产」<br>以創新 | <b>立 吉 旧 会</b><br>は<br>なる<br>服务 平 台<br>本 炭 展 以 合 作 求 邦<br>の<br>よ<br>い 合 作 求 邦<br>の<br>よ<br>い 合 作 求 邦<br>の<br>よ<br>い 合 作 求 邦<br>の<br>し<br>い 合 作 求 邦<br>の<br>し<br>い 合 作 求 邦<br>の<br>し<br>の<br>合<br>作 ま<br>ち<br>い<br>合<br>作 求 予<br>し<br>の<br>合<br>作<br>ま<br>の<br>っ<br>た<br>う<br>の<br>ら<br>の<br>た<br>う<br>の<br>う<br>の<br>つ<br>の<br>う<br>の<br>つ<br>の<br>う<br>の<br>う<br>の<br>う<br>の<br>う<br>の<br>う<br>の<br>つ<br>の<br>ろ<br>の<br>う<br>の<br>う<br>の<br>ろ<br>の<br>う<br>の<br>つ<br>の<br>ろ<br>の<br>う<br>の<br>つ<br>の<br>う<br>の<br>う<br>の<br>う<br>の<br>う<br>の<br>う<br>の<br>つ<br>ろ<br>の<br>う<br>の<br>ろ<br>の<br>つ<br>つ<br>の<br>ろ<br>の<br>つ<br>つ<br>つ<br>つ<br>う<br>つ<br>つ<br>つ<br>つ<br>つ<br>つ<br>つ<br>つ<br>つ<br>つ<br>つ<br>つ<br>つ | 5 <b>( )</b><br>( ) (服务求生存<br>意                 | emetruara |         |          |                            |                          |  |
|       |                                   |                                                                                                    |                                                 | 快速租托盘     |         |          |                            |                          |  |
| 产品类型: | 请选择产品类型                           |                                                                                                    | $\sim$                                          | 数量        | : 请输入数量 |          |                            |                          |  |

1.1.2 填写注册信息,提交。

| <b>广东纬田环保新材料股份有限公司</b><br>学商地区首家塑料托盘集生产、销售、租赁服务<br>林田 聖科 全球共享 | 体系的上市集团   | 2000年<br>相受热线<br>指售热线: | +86-769-86386738<br>+86-769-86379388 | 3 |
|---------------------------------------------------------------|-----------|------------------------|--------------------------------------|---|
| 首页 我要相話 我要购买 用户中心 参                                           | 关于炜田 招商加盟 | 盟 联系我们                 |                                      |   |
|                                                               |           |                        |                                      |   |
|                                                               |           | 企业注册                   |                                      |   |
|                                                               | t B D Z I | 海路》中立河之河之              |                                      |   |
|                                                               | ·m/       | 请输入中文汉子组合              |                                      |   |
|                                                               | *密码:      | 请输入6-18个字符,请使用英        | 文字母、数字或者组合                           |   |
| 体面塑料 入球分支                                                     | *确认密码:    | 请输入6-18个字符,请使用英        | 文字母、数字或者组合                           |   |
| 种田垄啉 王瑞六子                                                     | *手机:      | 请输入正确的手机号码             |                                      |   |
| 华南地区首家塑料托盘集生产、销售、租赁服务体系的上市集团                                  | * 图形验证码:  | 请输入正确的验证码              | SIRCerth                             |   |
|                                                               | *短信验证码:   | 请输入短信验证码               | 获取验证码                                |   |
|                                                               | *推荐人:     | 请输入推荐人手机号码             |                                      |   |
|                                                               |           | 注册                     |                                      |   |
|                                                               |           | 同意《会员注册协议》             |                                      |   |

**1.1.3** 完成系统注册后,系统自动跳出至登录界面,用户填写刚已注册成功的用户名、密码进行平台登录。

| <b>广东纬田环保新材料股份有限公司</b><br>学商地区首家塑料托盘集生产、销售、租赁<br>体 田 型 料 全球共享 | 電影务体系的上市集团  記念地域:+86-769-86386738 時間地域:+86-769-86379388 |
|---------------------------------------------------------------|---------------------------------------------------------|
| 首页 我要租赁 我要购买 用户中心                                             | 关于纬田 招商加盟 联系我们 名 登录 注册                                  |
|                                                               |                                                         |
|                                                               | <u> </u>                                                |
|                                                               | *用户名: 请输入中文汉字组合                                         |
| 炜田塑料 全球共享                                                     | *密码: 请输入6-18个字符,请使用英文字母、数字或者组合                          |
| 华南地区首家塑料托盘集生产、销售、租赁服务体系的上市集团                                  | * 图形验证码: 荷給入正确的验证码 SIIでそれか                              |
|                                                               | 御认                                                      |
|                                                               |                                                         |

### 1.2 完善企业信息

| 1.2.1 | 登录完成, | 点击进入用户中心, | 完善用户信息 |
|-------|-------|-----------|--------|
|-------|-------|-----------|--------|

| 중 炜田  | <b>广东纬田环保新材料股份有限公司</b><br>华南地区首家塑料托盘集生产、销售、租赁服务体系的上市集团<br>体の型料 全球共享 |            |                                                                                                    |      |       |      | 租赁热线:+86-7<br>销售热线:+86-7 | 69-86386738<br>69-86379388 |  |
|-------|---------------------------------------------------------------------|------------|----------------------------------------------------------------------------------------------------|------|-------|------|--------------------------|----------------------------|--|
| 首页    | 我要租赁                                                                | 我要购买 月     | 目户中心                                                                                                    | 关于炜田 | 招商加盟  | 联系我们 |                          | A 登录 注册                    |  |
|       | <b>新兴产业</b> 位                                                       | ひっかいのかいです。 | Difficial<br>Bage at the second second s |      |       |      |                          |                            |  |
|       |                                                                     |            | 快ì                                                                                                    | 速租托盘 |       |      |                          |                            |  |
| 产品类型: | 请选择产品类型                                                             |            | $\sim$                                                                                                    | 数量:  | 请输入数量 |      |                          |                            |  |

**1.2.2** 填写用户详细信息,上传各种证件。(注意,营业执照、业务授权书(我司版本)、操作人员身份证复印件,均需加盖公司公章)

| 认证信息               |                 |       |          | ♀ 忽现在的位置: 首页 > 个人中心                       | > > 认证信息 |
|--------------------|-----------------|-------|----------|-------------------------------------------|----------|
| 基本信息               |                 |       |          |                                           |          |
| 公司名称 *             | 高阳县扬名开纺织厂       | -     |          |                                           |          |
| 工商注册号 *<br>/社会信用代码 | 5465236565465FD | ERGD  |          |                                           |          |
| 法人 *               | 张先              |       |          |                                           |          |
| 注册地址 *             | 河北省庐阳市*****     | ****  |          |                                           |          |
| 纳税人类型 *            | 纳税人             |       | ~        |                                           |          |
| 税号                 | 6516546565      |       |          |                                           |          |
| 法人身份证号码 *          | 441502201809051 | 254   |          |                                           |          |
| 附件上传 *             | 营业执照            | 身份证正面 | 身份证反面    | 业务授权书                                     |          |
|                    | ○               |       | <u> </u> |                                           |          |
|                    | ① 上传            | ● 上传  | ① 上传     | <ul><li>     上传     送 模板下载     </li></ul> |          |

| 银行账号   |                     |
|--------|---------------------|
| 银行名称 * | 中国银行                |
| 账号名称 * | 5465236565465FDERGD |
| 银行账号 * | 张先                  |
| 测试金额 * | 河北省庐阳市**********    |
| 联系人    |                     |
| 联系人 *  | 高阳县扬名开纺织厂           |
| 电话 *   | 5465236565465FDERGD |
| 邮箱 *   | 张先                  |
| 附件上传 * | <b>身份证正面</b> 身份证反面  |
|        |                     |
|        | 立即提交                |

**1.2.3** 填写完成后提交用户信息认证,后台将进行审核,待审核状态显示为已审核通过时,用户信息认证完成。

| 😿 炜田新材 🛛                | 用户中心                        |                   |       |       | ▲ 李双双   退出                 |
|-------------------------|-----------------------------|-------------------|-------|-------|----------------------------|
|                         |                             |                   |       |       |                            |
| 用户中心<br>PERSONAL CENTER | 认证信息                        |                   |       |       | ♀ 您现在的位置: 首页 > 用户中心 > 认证信息 |
| 企业信息                    | <ol> <li>认证信息审核中</li> </ol> | !                 |       |       |                            |
| 租赁管理 🔊                  | 基本信息                        |                   |       |       |                            |
| 地址管理                    |                             |                   |       |       |                            |
| 资金账户                    | 公司名称 *                      | 高阳县扬名开纺织厂         |       |       |                            |
| 账户安全                    | 工商注册号<br>/社会信用代码 *          | 5465236565465FDER | GD    |       |                            |
| 站内信                     | 法人 *                        | 张先                |       |       |                            |
| 安全退出                    | 注册地址 *                      | 河北省庐阳市********    | ****  |       |                            |
|                         | 纳税人类型 *                     | 纳税人               |       | Ŧ     |                            |
|                         | 税号                          | 6516546565        |       |       |                            |
|                         | 法人身份证号码 *                   | 44150220180905125 | 4     |       |                            |
|                         | 附件上传 *                      | 营业执照              | 身份证正面 | 身份证反面 | 业务授权书                      |

## 1.3、租用服务

1.3.1 客户可以通过两个途径获得托盘,一是上游带托运输货品给到客户,此时客户收到托盘(即后台下单);二是客户自行在炜田网站下单租赁(即前台下单)。

A、 后台下单界面(炜田员工下单)

| 炜田塑胶后台                                           | 管 | E                        |
|--------------------------------------------------|---|--------------------------|
| 🚯 首页                                             |   | 新建发货单                    |
| 🐸 客户管理                                           | < | *仓库:                     |
| 🙈 商品管理                                           | < | nànà X 🗸                 |
| 🖪 订单管理                                           | ~ | *收货客户:                   |
| 新建发货单                                            |   | 测试客户公司 X 🔻               |
| 订单列表                                             |   | *产品:                     |
|                                                  |   | 测试商品1 × -                |
| 振失単审核<br>山 · · · · · · · · · · · · · · · · · · · |   | *产品需要先选择仓库               |
| 回收管理                                             |   | *租金:                     |
| 🚚 仓库管理                                           | < | 10.00<br>*选择产品之后显示用户价格设置 |
| ▶ 内容管理                                           | < | 优惠租金:                    |
| ▲ 灭体沿带                                           | , | 9.5                      |
| ✔ 示知叹血                                           |   | *如果有设置则以此数值作为租金          |
|                                                  |   | *数里 (最小 30):             |
|                                                  |   |                          |
|                                                  |   |                          |
|                                                  |   | *79/田大荻(顺小 30):          |
|                                                  |   | *选择产品之后才能填写              |
|                                                  |   | •和用お松•                   |

### B、 客户自行在炜田网站下单租赁(前台下单)

从【我要租赁】中查看产品,在产品详情页上进行下单

| 首页           | 我要租赁              | 我要购买       | 用户中心       | 关于炜田                    | 招商加盟                                                                                      | 联系我们                    |                                        |
|--------------|-------------------|------------|------------|-------------------------|-------------------------------------------------------------------------------------------|-------------------------|----------------------------------------|
|              |                   | t          |            | 式要租赁<br>WANT TO RENT IT | -                                                                                         | /                       |                                        |
| 产品<br>PRODUC | 旧录分类<br>CT CENTER | ZJ1311-150 | 9格双面型 ( 内置 | 钢管)                     |                                                                                           | ♀ 您现在的位置:               | 首页 > 我要租赁 > 注塑托盘系列 > 网格川字型             |
| 注塑托盘系列       | •                 |            |            |                         | ZJ1412-10                                                                                 | 60网格川字雪                 | 2(内置钢管)                                |
| 吹塑托盘系列       | •                 |            |            |                         | ◆型式:四向进                                                                                   | <u>ج</u>                |                                        |
| 周转箱系列        | 5                 |            |            |                         | <ul> <li>・结构:网格双面</li> <li>・尺寸:1300*1</li> </ul>                                          | 面型<br>100*150mm         |                                        |
| ÇOMPANY      | 公司账户<br>ACCOUNT   |            |            |                         | <ul> <li>材质: PP/HDI</li> <li>动载: 1500KG</li> <li>静载: 5000KG</li> <li>100片立方: 5</li> </ul> | PE ,全新HDPE 蓝色<br>G<br>G | ()()()()()()()()()()()()()()()()()()() |
| 盘 银行         |                   |            | -          |                         | 100/102/11.3                                                                              |                         |                                        |
| 》中国银行深圳      | 梅林支行              |            |            |                         | 桂赁部:                                                                                      | 86-769                  | -86386738                              |
| 🧰 银行账号       |                   |            | <b>V</b>   |                         | ¥0.12                                                                                     | 2/天起租                   | >                                      |
| » 5565665656 | 5454              | •          |            |                         |                                                                                           |                         |                                        |

## 从填写对应的数据后提交下单(下图)

|                                                 |                   |               |                       |                                           | 关于炜田       |           | 联系我们      |                              |
|-------------------------------------------------|-------------------|---------------|-----------------------|-------------------------------------------|------------|-----------|-----------|------------------------------|
| 1                                               | M                 |               |                       |                                           | 1          |           |           |                              |
|                                                 | 产品目:<br>PRODUCT ( | 录分类<br>CENTER |                       |                                           | 下单         |           | ×         | : 首页 > 我要租赁 > 注塑托盘系列 > 网格川字型 |
| 注塑                                              | 托盘系列              | •             | 类型                    | ! : ZJ1311-150₽                           | 网格双面型 (内置钢 | 管)        | <u>27</u> | 型(内置钢管)                      |
| 吹塑                                              | 托盘系列              | •             | 租金                    | <sub>2</sub> : <mark>0.2</mark> 元 / 天 / 序 | Í.         |           |           |                              |
| 周報                                              | 箱系列               | >             | 数量                    | ±: 500                                    |            |           |           |                              |
|                                                 | 公<br>COMPANY AC   | 司账户<br>COUNT  | 预约周期                  | 30                                        |            |           | 2         | 5(默认)                        |
| <b>a</b> f                                      | 银行                |               | 租用起始                  | 2018-6-25                                 |            |           |           | 00000700                     |
| 》 다<br>() () () () () () () () () () () () () ( | P国银行深圳梅林<br>银行账号  | 林支行           | 预付租金                  | ₂: <mark>6000元</mark>                     |            |           | 9         | -86386738                    |
| » 5                                             | 565665656545      | 54            | 收货地址                  | : 500                                     |            |           | 选择        |                              |
| <b>2</b> 4                                      | 收款人               |               | ·                     |                                           |            |           |           |                              |
| » ۲                                             | 东炜田******         | 公司            |                       |                                           | 提交         |           |           |                              |
|                                                 |                   |               |                       |                                           |            |           |           |                              |
|                                                 |                   |               | 塑料托盘(pallet)<br>运设各→— | 是一种与叉车、货                                  | 架等物流设备配套使  | 用的物流单元。可用 | 来存放、装载、搬运 | 货物,是现代化物流仓储中必不可少的物           |

提交后,输入支付密码后,从电子钱包里扣除费用,下单完成。(下图)

|         |                   |                |            |               | 关于炜田 |          |                |                       |
|---------|-------------------|----------------|------------|---------------|------|----------|----------------|-----------------------|
| 1       | M                 |                |            |               |      |          |                |                       |
|         | 产品目<br>PRODUCT    | l录分类<br>CENTER | ZJ1311-150 | 1格双面型 ( 内置    | 钢管)  |          | ♀ 忽现在的位置: 首页 > | 我要租赁 > 注题托盘系列 > 网络川字型 |
| 注       | 塑托盘系列             | •              |            |               |      | ZJ1412-1 | 60网格川字型(P      | 內置钢管)                 |
| 吹       | 塑托盘系列             | •              |            |               | 下单   |          | ×              |                       |
| 周       | 转箱系列              | •              |            |               |      |          |                | /                     |
|         | 么<br>COMPANY AG   | ·司账户<br>CCOUNT | 预付租金支付密码   | È:6000元<br>号: |      | -        | 经(默认           | )                     |
| <b></b> | 银行                |                |            |               |      |          |                |                       |
| »       | 中国银行深圳梅           | 林支行            |            |               |      |          | 9-86           | 5386738               |
|         | 银行账号              |                |            | •             |      | _        |                |                       |
| ×       | 556566565654      | 54             |            |               |      |          |                |                       |
| ×       | 收款人<br>广东炜田****** | **公司           | 产品详细       | 产品参数          |      |          |                |                       |
|         |                   |                | 产品简介       |               |      |          |                |                       |

1.3.2 客户在【用户中心】-->【租赁管理】-->【我的收货单】中确认收货

| 😿 炜田新材 用                | 户中心 | <b>,</b> |          |              |          |            |            | ۶           | ◆ 李双双│退出    |  |  |
|-------------------------|-----|----------|----------|--------------|----------|------------|------------|-------------|-------------|--|--|
|                         |     |          |          |              |          |            |            |             |             |  |  |
| 用户中心<br>PERSONAL CENTER | 我的  | 收货单      |          |              |          | <b>Q</b>   | 您现在的位置: 首页 | > 用户中心 > 租賃 | 訂单 > 我的收货单  |  |  |
| 企业信息                    | 待   | 收货       | 已收货      |              | 生成收货单 导出 |            |            |             |             |  |  |
| 租赁管理 🔍                  | 日期  | : 2018-0 | 9-06 至   | 2018-09-06   | 类型:      | ZJ1311-150 | $\sim$     | 查道          | j           |  |  |
| 》 归还                    |     |          |          |              |          |            |            |             |             |  |  |
| 》 报损                    |     | 订单编码     |          | 类型           |          | 收货数量       | 起用时间       | 状态          | 操作          |  |  |
| >> 报失                   |     | 20080003 | ZJ1311-1 | 50网格双面型 (内置部 | ]管)      | 1000       | 2018.07.01 | 待收货         | 确认收货        |  |  |
| 地址管理                    |     | 20080003 | ZJ1311-1 | 50网格双面型 (内置部 | ]管)      | 1000       | 2018.07.01 | 待收货         | 确认收货        |  |  |
| 资金账户                    |     | 20080003 | ZJ1311-1 | 50网格双面型 (内置制 | 1211     | 1000       | 2018.07.01 | 待收货         | 确认收货        |  |  |
| 账户安全                    |     | 20080003 | ZJ1311-1 | 50网格双面型 (内置部 | ]筐)      | 1000       | 2018.07.01 | 待收货         | 确认收货        |  |  |
| 4.50                    |     | 20080003 | ZJ1311-1 | 50网格双面型 (内置部 | 2011年)   | 1000       | 2018.07.01 | 待收货         | <u>确认收货</u> |  |  |
| 安全退出                    |     | 20080003 | ZJ1311-1 | 50网格双面型 (内置部 | (管)      | 1000       | 2018.07.01 | 待收货         | <u>确认收货</u> |  |  |

## 1.4 租赁管理

1.4.1 对于租赁单,可以进行查看、续租、归还、报损、报失等操作

| 第田新材 用户中心                |                                 |                  |          |          |    |    |           |            |            |        | 双   退出    |
|--------------------------|---------------------------------|------------------|----------|----------|----|----|-----------|------------|------------|--------|-----------|
|                          |                                 |                  |          |          |    |    |           |            |            |        |           |
| 用户中心<br>PERSONAL CENTER  | 租赁订单                            |                  |          |          |    |    |           | ♀ 您现在的     | 位置: 首页     | > 用户中心 | → 租赁订单    |
| 企业信息                     | 在手资产                            |                  |          |          |    |    |           |            |            |        |           |
| 租赁管理 🛛 🔗                 | ZJ1311-150网格双面型(内置钢管) 2400个     |                  |          |          |    |    |           |            |            |        |           |
| » 归还 KK000888 网格双面型 380个 |                                 |                  |          |          |    |    |           |            |            |        |           |
| 》 报损                     |                                 |                  |          | <b>_</b> |    |    |           |            |            |        |           |
| 》 报失                     | 归还                              | <b>役损</b>        | 报失       |          |    |    |           |            |            |        |           |
| 》 我的收货单                  |                                 |                  |          |          |    |    |           |            |            |        |           |
| 地址管理                     |                                 |                  |          |          |    |    |           |            |            |        |           |
| 资金账户                     | 订单 资产<br>编码 资产                  | 预付<br>租金         | 收货<br>数量 | 归还       | 报损 | 报失 | 租期<br>(天) | 起用<br>时间   | 到期<br>时间   | 状态     | 操作        |
| 账户安全                     | 2018008 ZJ1311-150网<br>面型 (内置钢) | 各双<br>雪) 3000    | 1000     | 80       | 13 | 2  | 60        | 2018.06.01 | 2018.06.01 | 逾期中    | 续租查看      |
| 站内信 🥙                    | 2018008 ZJ1311-150网<br>面型 (内置钢) | 督双<br>奮) 3000    | 1000     | 80       | 13 | 2  | 60        | 2018.06.01 | 2018.06.01 | 续租期    | 查看        |
| 安全退出                     | 2018008 ZJ1311-150网<br>面型 (内置钢) | 督双<br>3000<br>奮) | 1000     | 80       | 13 | 2  | 60        | 2018.06.01 | 2018.06.01 | 续租期    | 查看        |
|                          | 2018008 ZJ1311-150网<br>面型 (内置钢) | 督双<br>雪) 3000    | 1000     | 80       | 13 | 2  | 60        | 2018.06.01 | 2018.06.01 | 逾期中    | 续租查看      |
|                          | 2018008 ZJ1311-150网<br>面型 (内置钢) | 督双 3000          | 1000     | 80       | 13 | 2  | 60        | 2018.06.01 | 2018.06.01 | 逾期中    | 续阻查看      |
|                          | 2018008 ZJ1311-150网<br>面型 (内置钢) | 客双 3000          | 1000     | 80       | 13 | 2  | 60        | 2018.06.01 | 2018.06.01 | 续租期    | <u>查看</u> |

1.4.2 可以查看单个租赁单的归还、报损、报失的情况。

| 企业信息            |    | 在手资产  |        |        |        | -     |          | -          |                     |                   |              |     |           |
|-----------------|----|-------|--------|--------|--------|-------|----------|------------|---------------------|-------------------|--------------|-----|-----------|
| 租賃管理 ◇          |    | 资产    | ± : ZJ | 1311-1 | 150网村  | 各双面   | 1型 (内計   | <b>置钢管</b> | <b>(</b> )          |                   |              |     |           |
| » 归还            | 编号 | 回收情况  | 数量     | 日租金    | 结算起如   | 始时间   | 结算截止日    | 前间         | 应收租金                | 赔付                |              |     |           |
| » 报损<br>》<br>服失 | 1  | 报损    | 10     | 0.1    | 2018.0 | 06.01 | 2018.06. | 30         | 30                  | 0                 |              |     |           |
| 》我的收货单          | 2  | 报损    | 10     | 0.1    | 2018.0 | 06.01 | 2018.06. | 30         | 30                  | 0                 |              |     |           |
| 地址管理            | 3  | 报损    | 10     | 0.1    | 2018.0 | 06.01 | 2018.06. | 30         | 30                  | 0                 | 到期           |     |           |
| 资金账户            | 4  | 据摄    | 10     | 0.1    | 2018.0 | 16.01 | 2018.06  | 30         | 30                  | 0                 | 时间           | 状态  | 操作        |
| は内信             |    | 26126 | 10     | 0.1    | 2010.0 |       | 2010.00. |            | 50                  | ÷                 | 012018.06.01 | 逾期中 | 速祖(查      |
|                 |    |       |        |        |        |       |          |            | 小计: <mark>50</mark> | <mark>)0</mark> 元 | 012018.06.01 | 续租期 | <u>查看</u> |

**1.4.3** 对于租期快到期租赁单手动进行续租操作,核算是对该租赁单实际产生的费用(租金费、损失费)进行清算;续租动作是对该订单中尚未归还的托盘进行续租,需要预付租金;

| 第四新材 用F                 | 中心                                                                                  |                                       | <mark>名</mark> 李双 | 双 退出      |
|-------------------------|-------------------------------------------------------------------------------------|---------------------------------------|-------------------|-----------|
| 用户中心<br>PERSONAL CENTER | 核算并续费                                                                               | > 忽现在的位置: 首页 -                        | > 用户中心            | -> 租赁订单   |
| 企业信息<br>租赁管理<br>地址管理    | <ul> <li>預付租金:6000元</li> <li>产生费用:-5300元 (实际产生的租金和赔偿费)</li> <li>结 余:700元</li> </ul> |                                       |                   |           |
| 资金账户                    | (续租                                                                                 |                                       |                   |           |
| 站内信                     | 数量:800元<br>租金:请选择产品类型 ∨ 2018.08.01—2018.08.31                                       |                                       |                   |           |
| 安全退出                    | 预付租金:4800元                                                                          | <ul><li>起用 到期</li><li>时间 时间</li></ul> | 状态                | 操作        |
|                         | 2<br>  支付                                                                           | 018.06.01 2018.06.01                  | 逾期中               | 续租查看      |
|                         | <sup>2</sup> <sub>支 付</sub> :4100元                                                  | 018.06.01 2018.06.01                  | 续租期               | 查看        |
|                         | 2                                                                                   | 018.06.01 2018.06.01                  | 续租期               | <u>查看</u> |
|                         | 提交                                                                                  | 018.06.01 2018.06.01                  | 逾期中               | 续祖查看      |
|                         | 2018008 ZJ1311-150网格双 3000 1000 80 13 2 60                                          | 2018.06.01 2018.06.01                 | 逾期中               | 续租查看      |

1.4.4 归还单、报损单、报失单数据填写后提交后台审核

| <b>行 時田新材</b> F         | <b>や中心</b> 名 李双双                                                      | 退出        |
|-------------------------|-----------------------------------------------------------------------|-----------|
| 用户中心<br>PERSONAL CENTER | <u> 地位置: 首页 &gt; 用户中心 &gt; </u> 都位置: 首页 > 用户中心 > 都                    | 祖赁订单      |
| 企业信息<br>租赁管理            | * 归还资产: ZJ1311-150网格双面型(内置钢管)                                         |           |
| » 归还<br>» 报损            | * 收盘地址: 选择                                                            |           |
| 》 报失<br>》 我的收货单         | * 归还数量:                                                               |           |
| 地址管理                    | * 归还时间:                                                               | 1816      |
| 资金账户账户安全                | * 联系人: 112018.06.01 逾期中 🧱                                             |           |
| 站内信                     | * 电话:                                                                 | <u>查看</u> |
| 安全退出                    | <b>提交</b> 012018.06.01 续租期                                            | <u>查看</u> |
|                         | 201000 面型(内置钢管) 5000 1000 00 13 2 00 201000.012018.06.01 逾期中 鐵        | 租 查看      |
|                         | 2018008 211311-150网格双 3000 1000 80 13 2 60 2018.06.012018.06.01 適期中 變 | 粗查看       |

| 用户中心<br>PERSONAL CENTER | 租赁订单                                       | ♀ 您现在的位置: 首页          | > 用户中心 > 租赁订单 |
|-------------------------|--------------------------------------------|-----------------------|---------------|
| 企业信息                    | 在手资产                                       |                       |               |
| 租赁管理 >                  | 报失                                         | ×                     |               |
| 地址管理                    |                                            |                       |               |
| 资金账户                    | * 归还资产: ZJ1311-150网格双面型(内置钢管) ・            |                       |               |
| 账户安全                    |                                            |                       |               |
| 站内信 🥙                   | * 损耗数量: 10                                 |                       |               |
| 安全退出                    | * 报损说明:                                    | 到期<br>时间              | 状态 操作         |
|                         | 提交                                         | 01 2018.06.01         | 逾期中 续租 查看     |
|                         |                                            | 01 2018.06.01         | 续租期 查看        |
|                         | 2019000 ZJ1311-150网格双 2000 1000 90 12 2 60 | 2019 06 01 2019 06 01 | 体积期 太美        |

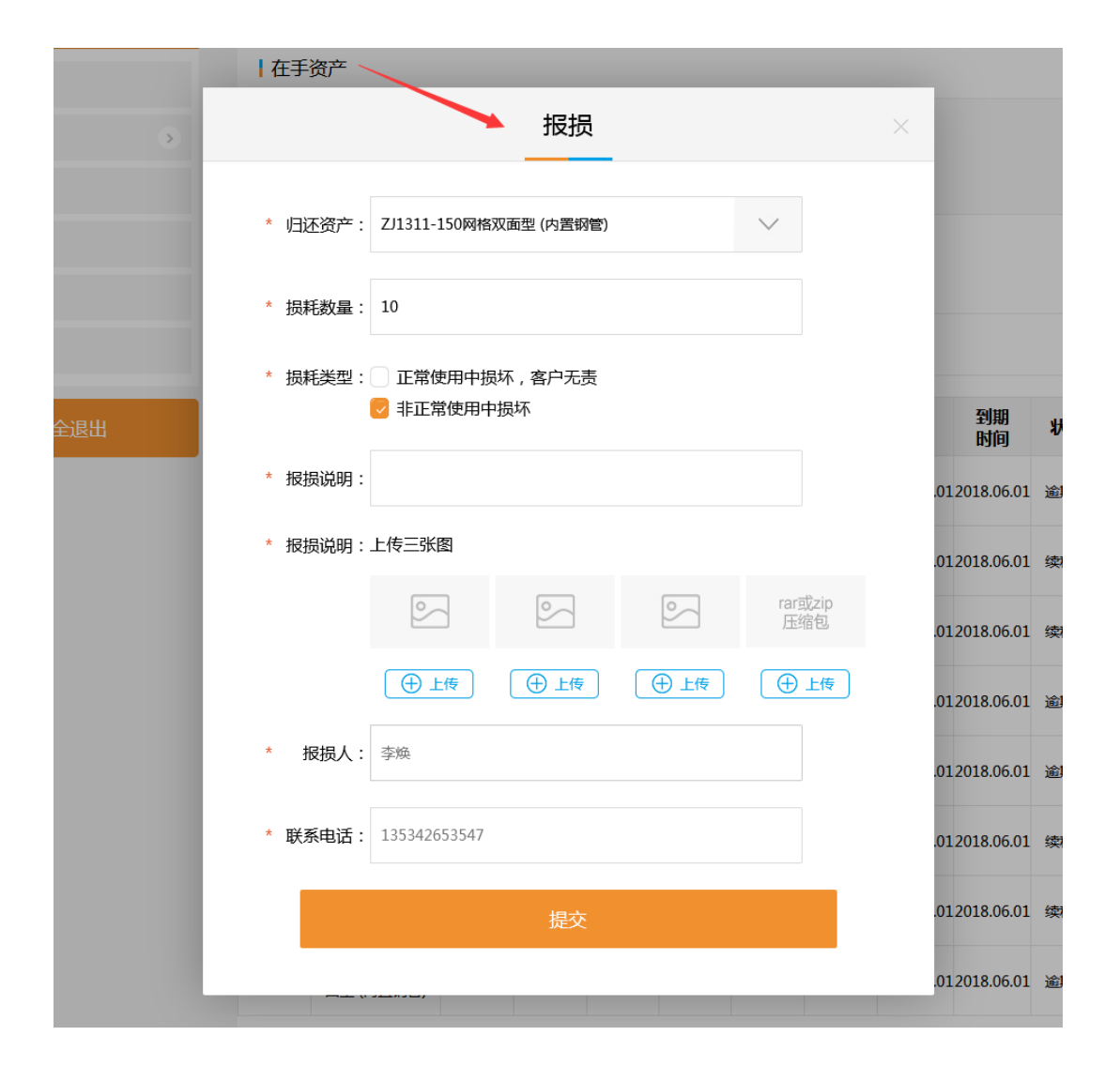

**1.4.5** 租赁管理中已提交的归还、报损、报失单据都有存档,用户可查询、导出,或生成各 类单据便于打印存档。

| 用户中心<br>PERSONAL CENTER | 归还      |                        | ♀ 怨现在的位置: 首页 > 用户中心 > 租赁订单 > 归还 |            |            |        |            |            |  |
|-------------------------|---------|------------------------|---------------------------------|------------|------------|--------|------------|------------|--|
| 企业信息                    | 待审核     | 已归还                    |                                 |            |            | 生成     | 日还单据       | 导出         |  |
| 租赁管理 📀 🖌                | 日期: 2   | 018-09-06 至 2018-09-0  | 6 类                             | 型: ZJ1311  | -150       | $\vee$ | 查询         |            |  |
| ≫ 报损                    | 订单编码    | 资产                     | 数量                              | 起用时间       | 结算截止时间     | 状态     | 申报时间       | 操作         |  |
| » 报失<br>» 我的收货单         | 2018008 | ZJ1311-150网格双面型 (内置钢管) | 300                             | 2018.06.05 | 2018.06.25 | 提交中    | 2018.06.23 | <u>查看</u>  |  |
| 地址管理                    | 2018008 | ZJ1311-150网格双面型 (内置钢管) | 300                             | 2018.06.05 | 2018.06.25 | 提交中    | 2018.06.23 | 查看         |  |
| 资金账户                    | 2018008 | ZJ1311-150网格双面型 (内置钢管) | 300                             | 2018.06.05 | 2018.06.25 | 提交中    | 2018.06.23 | <u>查看</u>  |  |
| 账户安全                    | 2018008 | ZJ1311-150网格双面型 (内置钢管) | 300                             | 2018.06.05 | 2018.06.25 | 提交中    | 2018.06.23 | <u>查</u> 看 |  |
|                         | 2018008 | ZJ1311-150网格双面型 (内置钢管) | 300                             | 2018.06.05 | 2018.06.25 | 提交中    | 2018.06.23 | 查看         |  |
| 安全退出                    | 2018008 | ZJ1311-150网格双面型 (内置钢管) | 300                             | 2018.06.05 | 2018.06.25 | 提交中    | 2018.06.23 | <u>查看</u>  |  |
|                         | 2018008 | ZJ1311-150网格双面型 (内置钢管) | 300                             | 2018.06.05 | 2018.06.25 | 提交中    | 2018.06.23 | <u>查看</u>  |  |

1.4.6 在微信公众号中查询"炜田新材",关注公众号,在公众号中用户可以归还单、报损单、报失单的录入提交。

| •••• We           | eChat 穼 1:                            | 21 AM    | 100% 🔲         | ●●●●● WeChat ᅙ | 1:21 AM | 100% 📖      |
|-------------------|---------------------------------------|----------|----------------|----------------|---------|-------------|
| く返回               | ìŢ₫                                   | 自管理      | •••            | <b>く</b> 返回 关闭 | 归还      | •••         |
|                   |                                       | 在手资产     |                | * 归还资产         | KK00088 | 8 网格双面型 >   |
| ZJ13              | 11–150网格双面型                           | (内置钢管)   | 2400 个         | * 归还数量         |         | 40          |
| KK00<br>7.113     | 00888 网格双面型<br>11-188 网格双面            | ΨIJ      | 380 个<br>200 个 | * 归还时间         |         |             |
| KK00              | 00888 网格双面型                           | Ŧ        | 380 个          | * 收盘地址         | 多丽工业    | 2园科技楼805 >  |
| 2666              | 66 网格双面型                              | Sec. All | 450 个          | * 联系人          |         | 李德田         |
| 📋 进               | 行中订单列表                                |          |                | * 电话           |         | 13530265414 |
| ZJ13<br>到期        | 3 <b>11–150网格双面</b> 雪<br>时间 2018.08.1 | 』(内置钢管)  | 逾期中            |                |         |             |
| KK0<br>到期         | <b>00888 网格双面型</b><br>时间 2018.08.10   | !        | 逾期中            |                | 提 交     |             |
| <b>Z666</b><br>到期 | 666 网格双面型<br>时间 2018.08.10            |          | 逾期中            |                |         |             |
| [<br>]}           |                                       | 日本       | 「」             |                |         |             |

#### 1.5 资金账户

**1.5.1** 用户的资金账户主要包括电子钱包、保证金、预付租金。账单明细是指对于这三类资金的变化记录;

电子钱包可以充值和提现,但有逾期租赁单时,电子钱包不可提现;

用户还有租赁单未完成时,保证金不可退还;

预付租金是所有在持租赁单的预付租金总额,某笔租赁单核算完成后将减去该单的原预付 金。

| 用户中心<br>PERSONAL CENTER | 资金账户             | ♀ 您现           | ♀ 您现在的位置: 首页 > 用户中心 > 资金账户 |        |      |    |
|-------------------------|------------------|----------------|----------------------------|--------|------|----|
| 企业信息                    | 资金账户             |                |                            |        |      |    |
| 租赁管理 💿                  | 电子钱包:900元 充值     | 提现             | 保证金:5000 <del>;</del>      | 市。     | Т£   |    |
| 地址管理                    | 预付租金:4800元       |                |                            |        |      |    |
| 资金账户                    | 账单明细             |                |                            |        |      |    |
| 账户安全                    | 日期: 2018-09-06 至 | 2018-09-06 类型: | ZJ1311-150                 | $\sim$ | 香询   | 日本 |
| 站内信 🥙                   |                  |                |                            |        |      |    |
| 安全退出                    | 序号 类型            | 金额             | 发生时间                       | 电子钱包   | 预付租金 | 备注 |
|                         | 1 续费             | -4800          | 2018-6-5                   | 900    | 4800 |    |
|                         | 2 核算             | 700            | 2018-6-5                   | 5700   |      |    |
|                         | 3 预付租金           | 3000           | 2018-6-5                   | 5000   | 3000 |    |
|                         | 4 保证金            | -5000          | 2018-6-5                   | 5000   | 3000 |    |
|                         | 5 充值             | 10000          | 2018-6-5                   | 10000  |      |    |

1.5.2 用户电子钱包和保证金的操作都需要输入同一套支付密码,支付密码的修改见(下图)

| 🎓 炜田新材                   | 用户中心    |        | ▲ 李双双 退出                                        |
|--------------------------|---------|--------|-------------------------------------------------|
| 用户中心<br>PERSONAL CENTER  | 账户安全    |        | ♀ 您现在的位置: 首页 > 用户中心 > 账户安全                      |
| 企业信息<br>租赁管理 >>          | Ø       | 登录密码   | 互联网账号存在被盗风险,建议您定期更改密码以保护账户安全。                   |
| 地址管理<br>资金账户             | <b></b> | 邮箱验证 🛛 | 您验证的邮箱:ho*****08@hotmail.com                    |
| 账户安全<br>站内信 <sup>2</sup> |         | 手机验证 🛛 | 您验证的手机:135*****047 若已丢失或停用,请立即更换, <b>避免账户被盗</b> |
| 安全退出                     |         |        |                                                 |
|                          |         | 支付密码 🧯 | 建议您定期更换新的支付密码,提高安全性。                            |

**1.5.3** 电子钱包充值、提现、保证金退还都是线上提交申请,后台审批处理后,用户端即可 看到对应的金额变化。

| PERSONAL CENTER                         | <u>充值</u>                                                                                                    | × (SH)            | 在的位置: 首页 > 用户       | 中心 > 资金账户 |
|-----------------------------------------|----------------------------------------------------------------------------------------------------|-------------------|---------------------|-----------|
| 企业信息<br>相赁管理 >><br>地址管理<br>资金账户<br>账户安全 | <ul> <li>金 额:</li> <li>网上转账</li> <li>银 行:中国银行深圳梅林支行</li> <li>银行账号:5555655655454</li> <li>收款人:中国地铁******公司</li> </ul> | 退还保               | 金                   | 导出        |
| 安全退出                                    | 提交 审核到账后,在你的资金账户会看到金额的改变                                                                                             | <b>子线包</b><br>300 | <b>预付租金</b><br>4800 | 备注        |

### 1.6 地址管理

用户可以保存多个地址,方便在归还、报损时快速选择取货地址。

| ● 「「「「「」」 「「」」 「「」」 「」」 「」」 「」」 「」 「」」 「」 「 |     |                  |              |                            |                                |        |       |
|---------------------------------------------|-----|------------------|--------------|----------------------------|--------------------------------|--------|-------|
| 用户中心<br>PERSONAL CENTER                     | 地址管 | 理                |              | ♀ 忽现在的位置: 首页 > 用户中心 > 地址管理 |                                |        |       |
| 企业信息<br>租赁管理 >                              |     | 自须能新行地址          |              |                            |                                |        |       |
| 地址管理                                        |     |                  |              |                            |                                |        |       |
| 资金账户                                        | 联系人 | 所在地区             | 详细地址         | 邮编                         | 手机/电话                          |        | 操作    |
| 账户安全                                        | 李晓明 | 广东省自治区贵广市大安县 大安镇 | [吉祥花园2座8544号 | 000000                     | 189 0000 8866<br>0755-85432600 | ○ 默认地址 | 修改删除  |
| 站内信                                         | 张东  | 广东省自治区贵广市大安县 大安镇 | [吉祥花园2座8544号 | 000000                     | 189 0000 8866<br>0755-85432600 | ○ 默认地址 | 修改 删除 |
| 安全退出                                        | 李晓明 | 广东省自治区贵广市大安县 大安镇 | [吉祥花园2座8544号 | 000000                     | 189 0000 8866<br>0755-85432600 | ○ 默认地址 | 修改 删除 |
|                                             | 张东  | 广东省自治区贵广市大安县 大安镇 | [吉祥花园2座8544号 | 000000                     | 189 0000 8866<br>0755-85432600 | ○ 默认地址 | 修改 删除 |
|                                             | 李晓明 | 广东省自治区贵广市大安县 大安镇 | [吉祥花园2座8544号 | 000000                     | 189 0000 8866<br>0755-85432600 | ○ 默认地址 | 修改 删除 |
|                                             | 张东  | 广东省自治区贵广市大安县 大安镇 | [吉祥花园2座8544号 | 000000                     | 189 0000 8866<br>0755-85432600 | ○ 默认地址 | 修改删除  |

### 1.7 账户安全

系统设置两套密码,支付密码用于资金账户的管理。当用户的密码丢失时,可以通过邮箱验 证和手机验证找回。

| 第田新材 用                  | 户中心        | <mark>8</mark> 李双双 退出                  |
|-------------------------|------------|----------------------------------------|
|                         |            |                                        |
| 用户中心<br>PERSONAL CENTER | 账户安全       | ♀ 您现在的位置: 首页 > 用户中心 > 账户安全             |
| 企业信息                    | ✓ 登录密码     | 互联网账号存在被盗风险,建议您定期更改密码以保护账户安全。          |
| 租赁管理 >                  |            |                                        |
| 资金账户                    | 📀   邮箱验证 ☑ | 您验证的邮箱:ho*****08@hotmail.com           |
| 账户安全                    |            |                                        |
| 站内信 🤔                   | 🌏 🛛 手机验证 🛛 | 忽验证的手机:135****047 若已丢失或停用,请立即更换,道免账户被盗 |
| 安全退出                    |            |                                        |
|                         | 🥑 支付密码 💈   | 建议您定期更换新的支付密码,提高安全性。                   |
|                         |            |                                        |

## 租赁单流程图

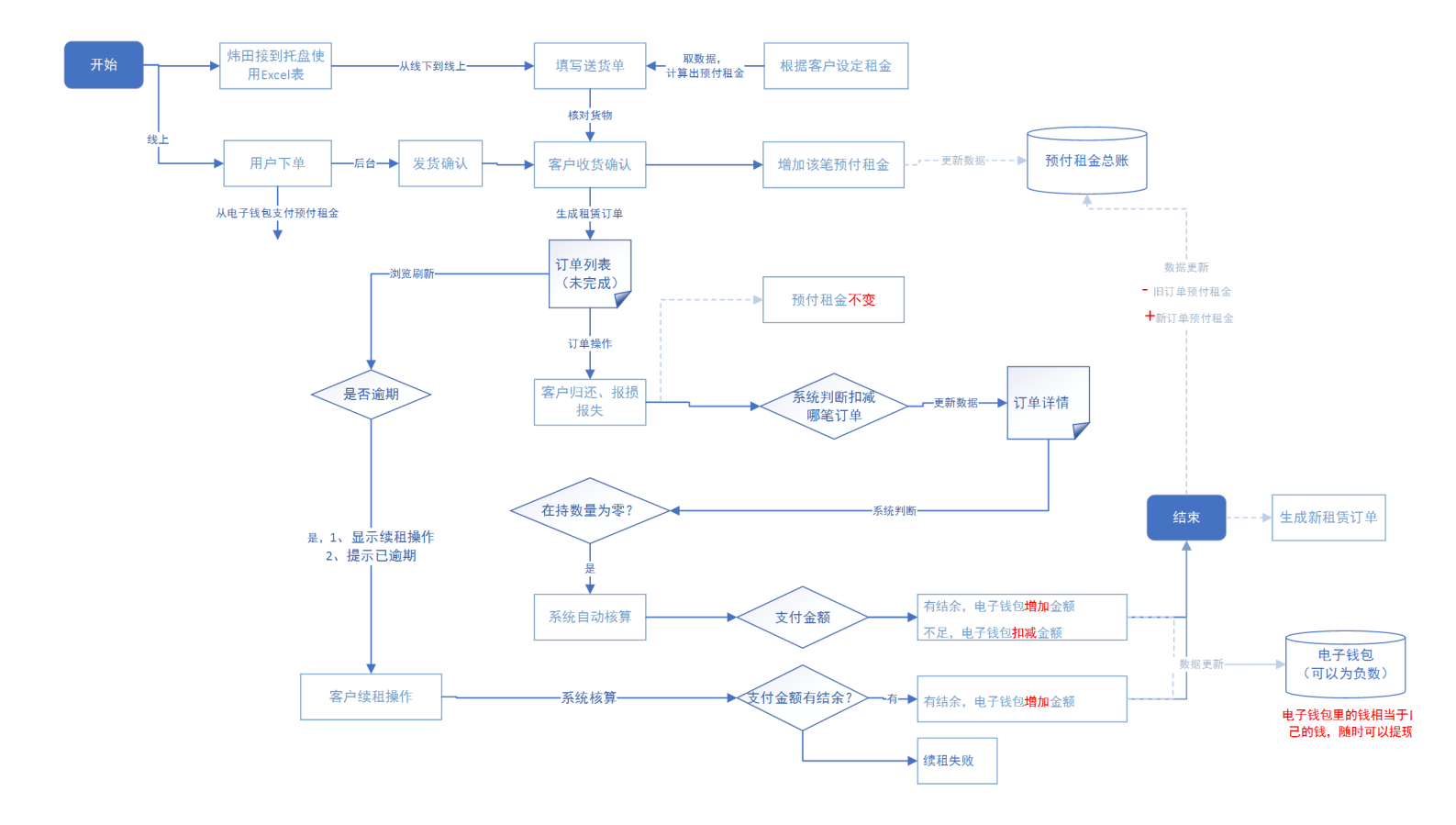